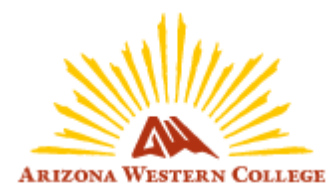

## **Step-By-Step Instructions:**

## How to Change Your Passphrase using Self-Service

As an additional security measure for your accounts, the Helpdesk will no longer have the ability to change or reset your user passphrase. DO NOT call or submit a ticket, instead please follow the steps outlined below.

1. Go to Self-Service home page: <u>http://selfservice.azwestern.edu/</u>

# Self-Service

## Sign In

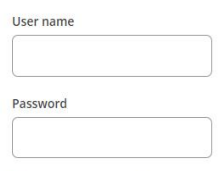

Forgot your <u>user name</u> or reset your <u>password</u>

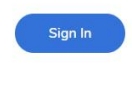

Student Video Tutorials

Introduction to Student Planning 🖉 Student Planning—Plan Your Courses 🖉 Student Planning—Register for Classes 🖉

#### Student Tutorials

Student Planning Student Manual 🖺

#### Helpful Links

ToroWeb 🖉 Bookstore 🖉 Transcript Request (NSC) 🖉 Search for Courses 🖉

#### 2. Click on the password link:

Sign In

| User name                              |
|----------------------------------------|
|                                        |
|                                        |
| Password                               |
|                                        |
|                                        |
| Recover your <u>user name</u> or reset |
| your <u>password</u>                   |
|                                        |
| Sign In                                |

3. Enter in your User Name and Email Address and Submit. The email address should be your personal email.

| Self-Service                                                                                                    |  |  |  |  |
|----------------------------------------------------------------------------------------------------|--|--|--|--|
| Forgot Password < Back to Login page                                                                                                    |  |  |  |  |
| <ul> <li>Please enter your username and your personal email address. You should receive an email within 5 minutes with instructions on how to reset your password. If you do not receive an email please check your spam folder. For further assistance, please contact the AWC Service Desk at 928-317-5892 or send email to servicedesk@azwestern.edu.</li> </ul> |  |  |  |  |
| User Name *                                                                                                    |  |  |  |  |
| Email Address *                                                                                                    |  |  |  |  |
| Submit                                                                                                    |  |  |  |  |

Note: If you do NOT receive an email to your person email within 5 minutes please reach out to the AWC Help Desk: <u>https://www.azwestern.edu/support</u> and Click "Request Support"

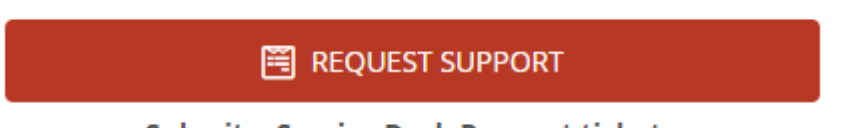

Submit a Service Desk Request ticket.

4. The email you receive for your passphrase reset will look like this and come from helpdesk@azwestern.edu:

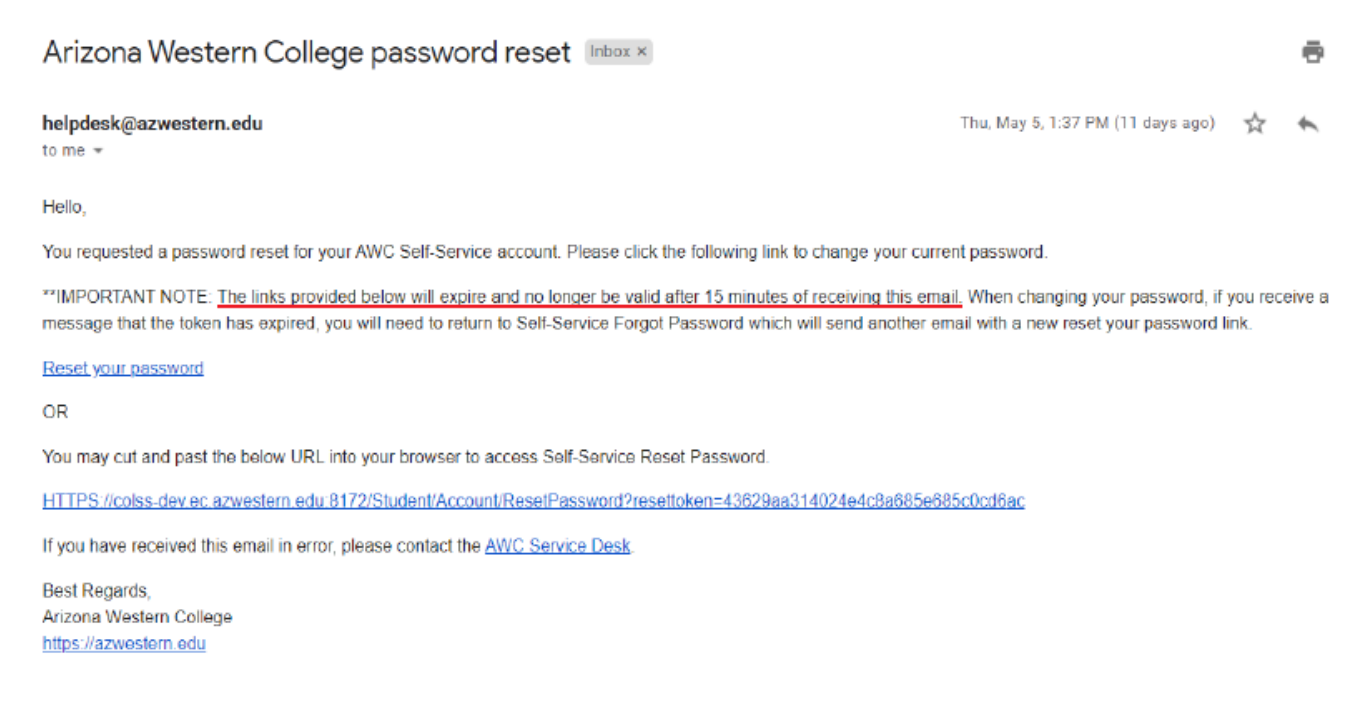

Click on the Reset your password link in the email.

5. This will take you back to the Self-Service page to create a new passphrase for your account:

|          | Self-Service                                                                                                    |
|----------|----------------------------------------------------------------------------------------------------|
| Rese     | t Password                                                                                                    |
|          |                                                                                                    |
| <b>i</b> | Please enter your user name and new password. Your<br>new password length MUST be between 17-24<br>characters. Special characters NOT ALLOWED: :?;@&=<>\<br>or "space". We encourage your password to contain:<br>upper case letters, lower case letters, numbers, and<br>special characters such as !#\$%*. If you need assistance,<br>please contact the AWC Service Desk at 928-317-5892 or<br>send email to servicedesk@azwestern.edu. |
| User na  | me                                                                                                    |
| I        |                                                                                                    |
| New pa   | ssword                                                                                                    |
|          |                                                                                                    |
| Confirm  | new password                                                                                                    |
|          |                                                                                                    |
|          | ]                                                                                                    |
| R        | eset Password                                                                                                    |

You MUST follow the minimum requirements for your new passphrase as indicated above.

6. If you are successful, you will see this message:

| Self-Service                                        |
|-----------------------------------------------------|
| Change Password                                     |
| Vour password has been successfully changed.        |
| Please sign in using your new password to continue. |

7. Click on link above or go to: <u>http://selfservice.azwestern.edu/</u> to log in using your new passphrase!

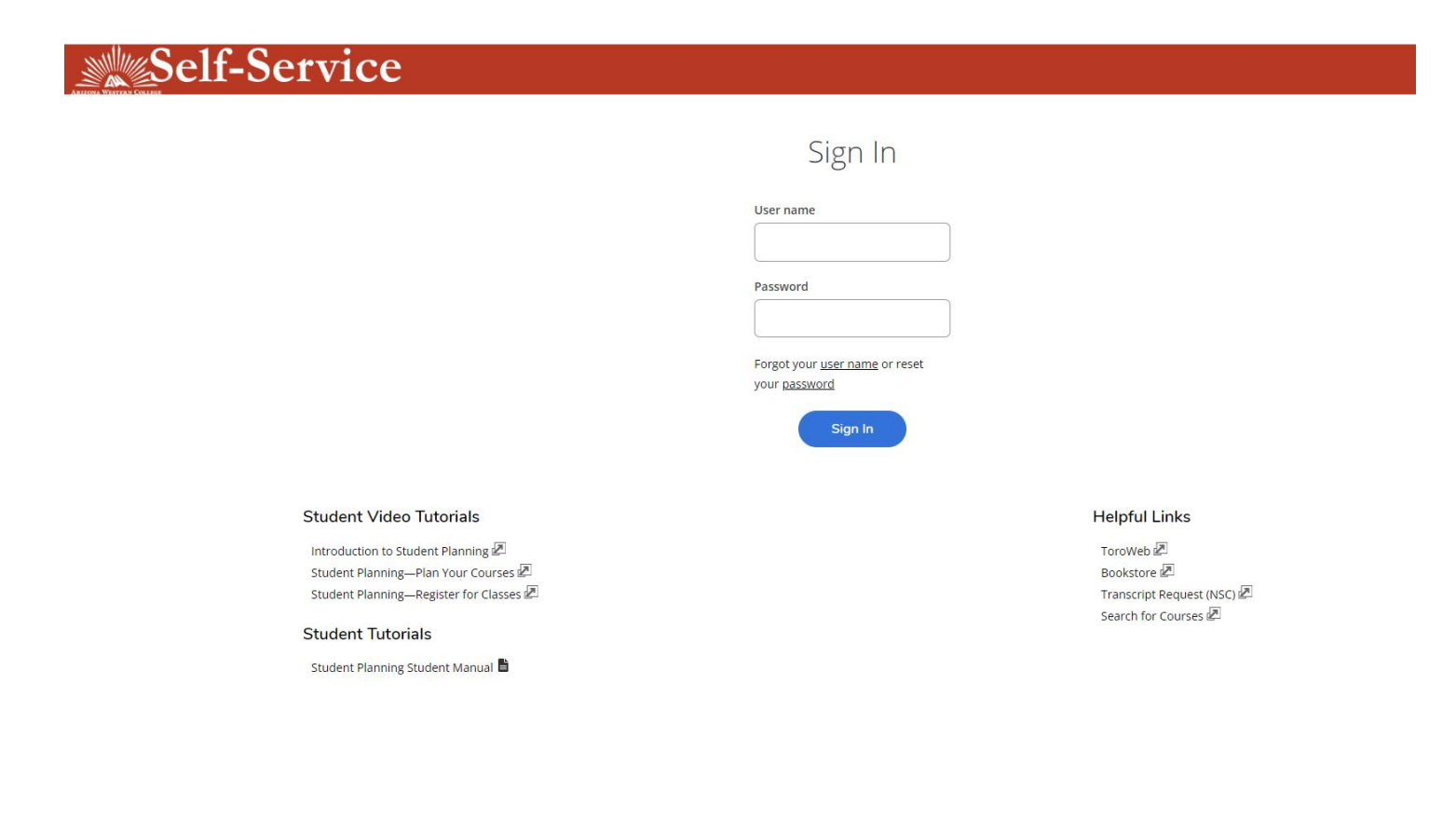